## **SDSU** | Business and Financial Affairs Activating E-Receipts in SAP Concur

The E-receipts are electronic receipt images sent to SAP Concur directly from the supplier. E-receipts help to eliminate paper receipts and make it easier for you to complete your expense claims.

| <b>Step 1:</b><br>To activate e-receipts,<br>click <b>Profile</b> , and then<br>click <b>Profile Settings</b> . | O2   Authorization   Requests   Deja Harry                                                                                                    |                |
|----------------------------------------------------------------------------------------------------|----------------------------------------------------------------------------------------------------|----------------|
| Step 2:<br>On the Profile Options<br>page, click E-Receipt<br>Activation.                                       | <ul> <li>Profile Options</li> <li>Select one of the following to customise your user profile.</li> <li>Personal Information</li> <li>Your home address and emergency contact information.</li> <li>Company Information</li> <li>Your company name and business address or your remote location address.</li> <li>Credit Card Information</li> <li>You can store your credit card information here so you don't have to re-enter it each time you purchase an item or service.</li> <li>Cenceipt Activation</li> <li>Tavel Leave Reassignment</li> <li>Going to be out of the office? Configure your backup travel manager.</li> </ul> | to<br>ur<br>es |

## **SDSU** Business and Financial Affairs

| <u>Step 3:</u>                                                                                |                                                                                                    |
|-----------------------------------------------------------------------------------------------|----------------------------------------------------------------------------------------------------|
| Click the <b>here</b> link.                                                                   | E-Receipt Activation<br>Receiving e-receipts can save you time by pre-populating your expense claim. To enable e-receipts with participating<br>suppliers and to find out more, click here.                                                                                                    |
|                                                                                               | Please note that this setting does not control all e-receipts. E-receipts delivered by a Concur App Centre partner with which you have connected your Concur account, and certain TripLink suppliers, are controlled through the App Centre or your My Travel Network settings. For more information, contact your company's Concur account administrator.                                                                                                    |
|                                                                                               |                                                                                                    |
| <u>Step 4:</u>                                                                                | E-Receipt Activation Close                                                                                                    |
| Read through the<br>E-Receipt Activation<br>agreement, and then<br>click <b>I Agree</b> .     | non-contrant contrastic collection of the electronic receipts and folio data (*e-receipts) generated by your fransactions with participating Suppliers (*Participating Suppliers) in Concur rowel search by your transactions with Participating Suppliers (*e-receipts the one to the origination suppliers, and you uthorise concur and its corporate affiliates to receive, transfer and use e-receipts generated by your transactions suppliers, and you uthorise such Participating Suppliers, tour errespects and their respective agents and affiliates to receive, transfer and use e-receipts generated by your fransactions suppliers, and you relates such Participating Suppliers, tour e-receipts with e-receipts with Concur. To retrieve e-receipts from Participating Suppliers, which might include your meet, travel datas with a reacting the rule your going and participating Suppliers (*for the purpose of notifying you on behalf of your company as the articipating Suppliers with Participating Suppliers, tour e-receipts with every evices that extract precise location from an encept for the purpose of notifying you on behalf of your company as the varies and your traves of an any include ary dow traves of the subscribed. Such information with be transmitted over the Internet including to service the three responsible to such transfer including information from a receipt for the purpose of notifying you on behalf of your company as pose to such advises. As with any data transmitted over the Internet, there is a fisk of information being subject on the interestone information of your Pofile settings. Please note that this setting does not ontrol all e-receipts from Participating Suppliers on control and receipts the previous that wark to control. Articipating Suppliers are control all e-receipts for many include any subscribed. Such information with participating Suppliers and the intergetone information intervertion of your Pofile settings. For more information the use of data within the Concur and the setting the setting of the sevic |
| <u>Step 5:</u>                                                                                | E-Receipt Activation                                                                                                    |
| Receipts are successfully enabled.                                                            | You have successfully enabled e-receipts with participating suppliers. You may disable this functionality at any time by accessing this page from the Profile menu.                                                                                                    |
| If you want to disable the<br>E-Receipt Activation<br>setting, click<br>the <b>here</b> link. | You previously enabled Concur to obtain e-receipts for you with certain participating suppliers, but you may disable this functionality at any time. If you disable this setting, Concur will no longer request e-receipts from such suppliers. Please note that this setting does not control all e-receipts. E-receipts delivered by a Concur App Centre partner with which you have connected your Concur account, and certain TripLink suppliers, are controlled through the App Centre or your My Travel Network settings. For more information, contact your company's Concur account administrator.                                                                                                    |